#### How to Create and Activate a Portal Account

- 1. Navigate to the following URL: <u>https://aglc.addison-il.org/CityViewPortal/</u>
- 2. Click on "Sign In"

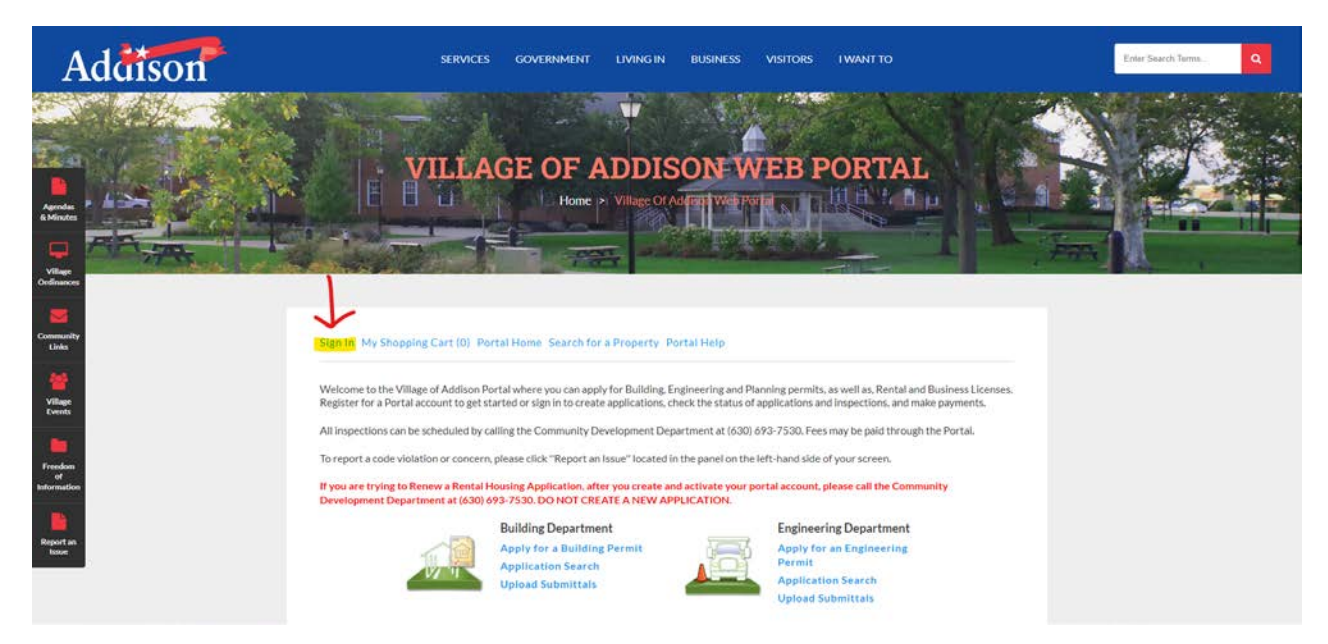

3. Scroll down towards the bottom of the page and locate the heading "Register a New Account"

Sign In My Shopping Cart (0) Portal Home Search for a Property Portal Help

# Welcome to the Village of Addison Web Portal

With an account you will be able to do more with the Village of Addison Web Portal. This includes faster entry of information, and access to options not available to anonymous users.

| Sign In ⊘                                                              |   |
|------------------------------------------------------------------------|---|
| Email Address:*                                                        |   |
|                                                                        |   |
| Password:*                                                             |   |
|                                                                        |   |
| Forgot your password?                                                  |   |
| LOGI                                                                   | N |
| Register a New Account 😔                                               |   |
| If you do not have an account, please click on Register to create one. |   |
| Powered by CityView 🔹                                                  |   |

## 4. Click on "Register"

| Welcome to the Village of Addison Web Portal                                                                                                    |                                          |  |
|----------------------------------------------------------------------------------------------------|------------------------------------------|--|
| With an account you will be able to do more with the Village of Addison Web Portal. This includes faster entry of information, and access to options not available to anonymous users. |                                          |  |
| Sign In ⊘                                                                                                    |                                          |  |
| Email Address:*                                                                                                    |                                          |  |
|                                                                                                    |                                          |  |
| Password:*                                                                                                    |                                          |  |
|                                                                                                    |                                          |  |
| Forgot your password?                                                                                                    |                                          |  |
|                                                                                                    |                                          |  |
| Register a New Account ⊘                                                                                                    |                                          |  |
| If you do not have an account, please click on Re                                                                                                    | r<br>g <mark>ister</mark> to create one. |  |

- 5. On the screen, fill out all 4 fields, completely
  - a. The email address you enter in this field will be the email address you need in order to log into the Portal. Also, this email address is the email address we will send ALL notification emails to.

|                                                                                                    | 2                                                       | 3                                              | 4                                                                               |
|----------------------------------------------------------------------------------------------------|---------------------------------------------------------|------------------------------------------------|---------------------------------------------------------------------------------|
| Create Account                                                                                                    | Contact Information                                     | Enter Electronic Signature                     | Registration Complete                                                           |
| Welcome                                                                                                    | to the Village of Ad                                    | dison Web Portal Re                            | gistration                                                                      |
| Please enter your email                                                                                                    | address and choose a pass                               | vord 🛛                                         |                                                                                 |
| NOTE: The email address you e<br>and services you request.                                                                 | nter is the email address that we w                     | ill use to communicate with you re             | garding your account profile                                                    |
|                                                                                                    |                                                         |                                                |                                                                                 |
| Email Address (this is your Log                                                                                            | in (D)*                                                 |                                                |                                                                                 |
| Email Address (this is your Log                                                                                            | in (D).                                                 |                                                |                                                                                 |
| It is important th                                                                                                    | in 10) <sup>-</sup>                                     | ss that you have access to, as it must be ver  | rified before you can use your accour                                           |
| Email Address (this is your Log<br>It is important th                                                                      | nn 10)"<br>hat you provide a valid, working email addri | iss that you have access to, as it must be ver | rified before you can use your accour                                           |
| It is important to                                                                                                    | na type provide a valid, working email addre            | iss that you have access to, as it must be ver | rified before you can use your accour                                           |
| It is important to<br>It is important to<br>Confirm Email Address*                                                         | hat you provide a valid, working email addr             | iss that you have access to, as it must be ver | riffed before you can use your accour<br>ease re-enter your valid email addret  |
| Email Address (this is your Log<br>It is important il<br>Confirm Email Address*<br>Password (min. 8 characters)*           | hat you provide a valid, working email addre            | ss that you have access to, as it must be ver  | riffied before you can use your accour<br>ease re-enter your valid email addrer |
| Email Address (this is your Log<br>It is important il<br>Confirm Email Address*                                            | hat you provide a valid, working email addre            | ss that you have access to, as it must be ver  | rified before you can use your accour<br>ease re-enter your valid email addree  |
| Email Address (this is your Log<br>It is important il<br>Confirm Email Address*<br>Password (min. 8 characters)*           | hat you provide a valid, working email addr             | ss that you have access to, as it must be ver  | rified before you can use your accour<br>ease re-enter your valid email addre   |
| Email Address (this is your Log<br>It is important the<br>Confirm Email Address*                                           | hat you provide a valid, working email addr             | ss that you have access to, as it must be ver  | rified before you can use your accour<br>ease re-enter your valid email addret  |
| Email Address (this is your Log It is important ti Confirm Email: Address* Password (min. 8-characters)* Confirm Password* | hat you provide a valid, working email addr             | ss that you have access to, as it must be ver  | rified before you can use your accour<br>ease re-enter your valid email addres  |
| Email Address (this is your Log<br>It is important ti<br>Confirm Email Address*                                            | hat you provide a valid, working email addr             | ss that you have access to, as it must be ver  | rified before you can use your accour<br>ease re-enter your valid email addres  |

### 6. Next, click the Button "NEXT STEP: CONTACT INFORMATION"

| 1<br>Create Account                                        | 2<br>Contact Information                  | 3<br>Enter Electronic Signature               | 4<br>Registration Complete             |
|------------------------------------------------------------|-------------------------------------------|-----------------------------------------------|----------------------------------------|
| Welcome                                                    | to the Village of A                       | ddison Web Portal R                           | egistration                            |
| Please enter your email a                                  | address and choose a pass                 | sword ⊗                                       |                                        |
| IOTE: The email address you er<br>nd services you request. | nter is the email address that we         | will use to communicate with you r            | egarding your account profile          |
| Email Address (this is your Logi                           | n ID)*                                    |                                               |                                        |
| building@addison-il.org                                    |                                           |                                               |                                        |
| It is important th                                         | at you provide a valid, working email add | ress that you have access to, as it must be v | erified before you can use your accou  |
| Confirm Email Address*                                     |                                           |                                               |                                        |
| building@addison-il.org                                    |                                           |                                               |                                        |
|                                                            |                                           |                                               | Please re-enter your valid email addre |
| Password (min. 8 characters)*                              |                                           |                                               |                                        |
| • • • • • • • • • •                                        |                                           |                                               |                                        |
| Confirm Password*                                          |                                           |                                               |                                        |
| •••••                                                      |                                           |                                               |                                        |
|                                                            |                                           |                                               |                                        |
| CANCEL NEXT STEP: C                                        | ONTACT INFORMATION                        |                                               |                                        |
|                                                            |                                           |                                               |                                        |

- 7. If you do NOT have a business license in the Village of Addison and/or you are creating your account for your personal home/property/rental property, click on "No"
  - a. If you want to link you information to an Active Business License, you may click "Yes", but you do not have to

| 1                          | 2                              | 3                          | 4                       |
|----------------------------|--------------------------------|----------------------------|-------------------------|
| Create Account             | Contact Information            | Enter Electronic Signature | Registration Complete   |
|                            | Contact Ir                     | nformation                 |                         |
|                            |                                |                            |                         |
| ould you like to associate | our account with an existing E | Business license?          | YES NO                  |
|                            |                                |                            |                         |
|                            |                                | DEVIC                      | NUS STEDICDEATE ACCOUNT |
|                            |                                | PREVIO                     | US STEP.CREATE ACCOUNT  |
|                            |                                |                            |                         |
|                            | Powered by (                   | °itvView 🔊                 |                         |

- 8. On the screen, fill out all the mandatory fields
  - a. Mandatory fields are marked with an asterisk (\*)
    - i. Full Name Field: this is the name that will appear on all documents for your permits and/or applications
    - ii. Preferred Contact Method: we prefer that you select email, but you do not have to
    - iii. Address field: this is the address you would like all letters to be mailed to1. Select your address from the drop down, if prompted
    - iv. Mailing Address: if you want the address above to appear in the mailing address, click within the blank box under the words "Copy from Address Above:"
      - 1. Otherwise you may type in whichever mailing address you prefer
    - v. Contact numbers: please provide a phone number we can reach you at. You may add more than one.

| 1                                                                                                    | 2                        |                                | 3                          |                     | 4                     | 5                  |           |
|----------------------------------------------------------------------------------------------------|--------------------------|--------------------------------|----------------------------|---------------------|-----------------------|--------------------|-----------|
| Create Account                                                                                                    | Contact Information      |                                | Enter Contact Information  | Enter Electro       | onic Signature        | Registration C     | omplete   |
|                                                                                                    | N                        | lew Co                         | ntact Inform               | nation              |                       |                    |           |
|                                                                                                    | Requir                   | ed informa                     | tion is indicated with     | an asterisk (*).    |                       |                    |           |
| Full Name:*                                                                                                    |                          |                                |                            |                     |                       |                    |           |
| Building Permits                                                                                                    |                          |                                |                            |                     |                       |                    |           |
| Preferred Contact Method                                                                                                    | .*                       |                                |                            |                     |                       |                    |           |
| Email                                                                                                    |                          |                                |                            |                     |                       |                    |           |
|                                                                                                    |                          |                                |                            |                     |                       |                    |           |
| Address ⊘                                                                                                    |                          |                                |                            |                     |                       |                    |           |
| Search for address                                                                                                    |                          |                                |                            |                     |                       |                    |           |
| 1 FRIENDSHIP PLZ, ADD                                                                                                    | ISON, IL 60101           |                                |                            |                     |                       |                    |           |
|                                                                                                    | Enter all or part of a s | street address                 | above and then click the g | o button. We will s | search existing locat | ions within the ju | urisdicti |
|                                                                                                    |                          |                                |                            |                     |                       |                    |           |
|                                                                                                    |                          |                                |                            |                     |                       |                    |           |
| Mailing Address 🛇                                                                                                    |                          |                                |                            |                     |                       |                    |           |
| Copy from Address Above:                                                                                                    |                          |                                |                            |                     |                       |                    |           |
| <ul> <li>Image: A set of the set of the</li></ul> |                          |                                |                            |                     |                       |                    |           |
| Street Address:*                                                                                                    |                          |                                |                            |                     |                       |                    |           |
| 1 FRIENDSHIP PLZ                                                                                                    |                          |                                |                            |                     |                       |                    |           |
| Address Extra Line 1:                                                                                                    |                          |                                |                            |                     |                       |                    |           |
|                                                                                                    |                          |                                |                            |                     |                       |                    |           |
| Address Extra Line 2:                                                                                                    |                          |                                |                            |                     |                       |                    |           |
|                                                                                                    |                          |                                |                            |                     |                       |                    |           |
| City/State/Zip: •                                                                                                    |                          |                                |                            |                     |                       |                    |           |
| ADDISON                                                                                                    |                          |                                | ILLINOIS                   |                     | ~                     | 60101              |           |
|                                                                                                    |                          |                                |                            |                     |                       |                    |           |
| Contact Numbers ⊘                                                                                                    |                          |                                |                            |                     |                       |                    |           |
|                                                                                                    |                          |                                |                            |                     |                       |                    |           |
|                                                                                                    |                          |                                |                            |                     |                       |                    |           |
| Contact Number(s):                                                                                                    |                          | Contact N                      | umber*                     |                     | Ext                   |                    |           |
| Contact Number(s):<br>Type*<br>Primary                                                                                                    | ~                        | Contact N                      | umber*<br>7530             |                     | Ext.                  |                    | x         |
| Contact Number(s):<br>Type"<br>Primary<br>Cell                                                                                                    | ~                        | Contact N<br>630693            | umber*<br>7530<br>4567     |                     | Ext.                  |                    | x         |
| Contact Number(s):<br>[ <b>ype"</b><br>Primary<br>Cell                                                                                                    | *<br>*<br>*              | Contact N<br>630693<br>6301234 | umber*<br>7530<br>4567     |                     | Ext.                  |                    | X         |

9. Next, click the Button "NEXT STEP: ENTER ELECTRONIC SIGNATURE"

| PREVIOUS STEP: CONTACT INFORMATION | NEXT STEP: E      | ENTER EI | LECTRONIC SIGNATURE  |
|------------------------------------|-------------------|----------|----------------------|
| Pow                                | rered by CityView | ٩        | $\overline{\langle}$ |

10. Within the box on the screen, you must draw your signature

- a. If you do not provide an electronic signature at this step, you can enter one at any time after your Portal account is activated
  - i. Once your Portal account is registered, you may log in at any time to add/update your electronic signature by clicking on "My Account" and then clicking on "Update Account Electronic Signature." Your stored electronic signature will be used to sign the application acknowledgment form.
- b. You must have an electronic signature attached to your Portal account in order to submit ANY applications
- c. If you make a mistake, you may click "UNDO" or "CLEAR" to remove the signature

Sign In / Register My Shopping Cart (0) Portal Home Search for a Property Portal Help

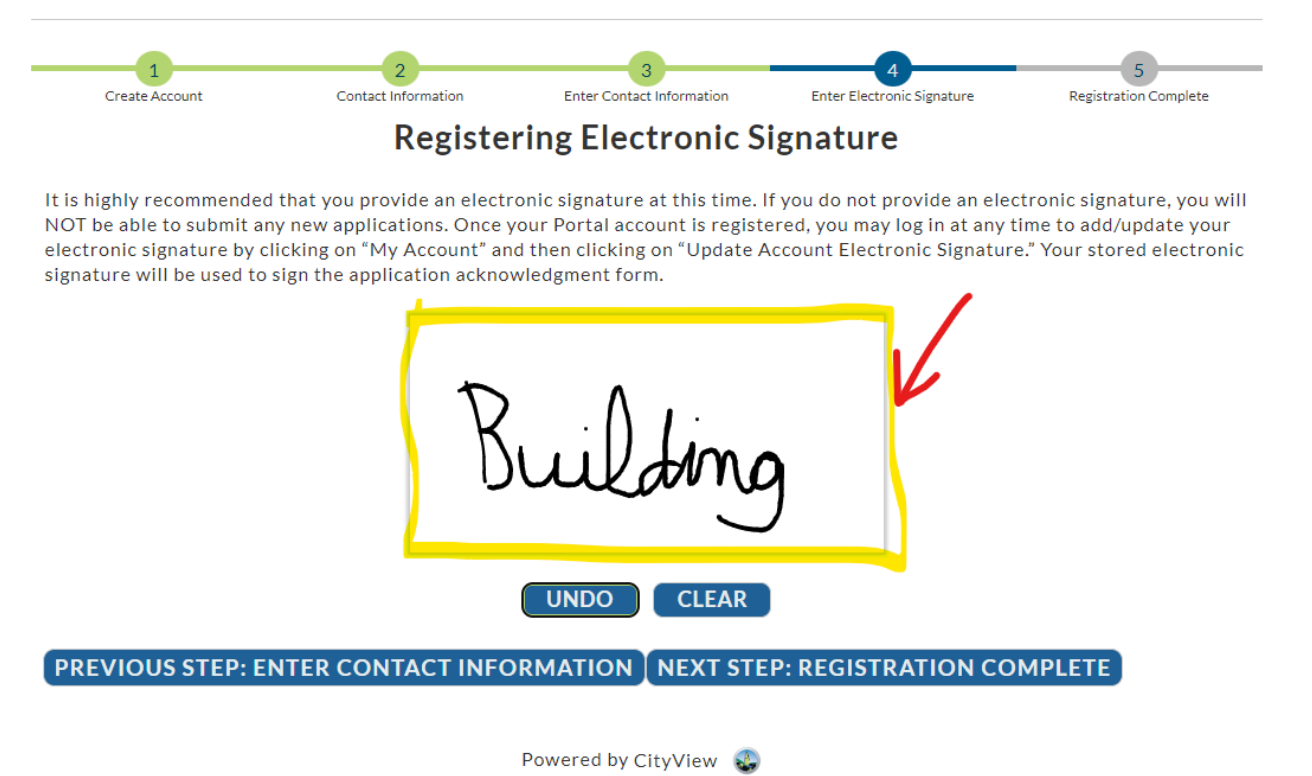

### 11. Next, click the Button "NEXT STEP: REGISTRATION COMPLETE"

| Create Account                                                                                | Contact Information                                                                                                  | Enter Contact Information                                                                                              | Enter Electronic Signature                                                                    | Registration Complete                                                           |
|-----------------------------------------------------------------------------------------------|----------------------------------------------------------------------------------------------------|----------------------------------------------------------------------------------------------------|-----------------------------------------------------------------------------------------------|---------------------------------------------------------------------------------|
|                                                                                               | Registe                                                                                                    | ering Electronic S                                                                                                    | ignature                                                                                      |                                                                                 |
| highly recommended<br>be able to submit and<br>tronic signature by c<br>ature will be used to | d that you provide an elect<br>ny new applications. Once<br>licking on "My Account" an<br>sign the application ackno | tronic signature at this time. I<br>your Portal account is regist<br>nd then clicking on "Update A<br>pwledgment form. | f you do not provide an elec<br>ered, you may log in at any t<br>Account Electronic Signature | tronic signature, you wi<br>ime to add/update your<br>2." Your stored electroni |
|                                                                                               | T                                                                                                    | δ Λ                                                                                                    |                                                                                               |                                                                                 |
|                                                                                               |                                                                                                    |                                                                                                    |                                                                                               |                                                                                 |
|                                                                                               | K                                                                                                    | Sulting                                                                                                    | ג                                                                                             |                                                                                 |
|                                                                                               | K                                                                                                    | Sulding                                                                                                    | )                                                                                             |                                                                                 |
|                                                                                               | K                                                                                                    | UNDO CLEAR                                                                                                    | )                                                                                             | L                                                                               |
| EVIOUS STEP: E                                                                                |                                                                                                    | UNDO CLEAR                                                                                                    | P: REGISTRATION CO                                                                            | MPLETE                                                                          |

- 12. Next, the screen should say that your new account was created successfully
- 13. Within 30 minutes, you should receive an email with a hyperlink that **MUST** be clicked on in order to activate your Portal Account and Complete Registration

| -   | Gmail Q Search in mail                                                                                 | and a                 | Active -               | Q               | 0                 |            |
|-----|----------------------------------------------------------------------------------------------------|-----------------------|------------------------|-----------------|-------------------|------------|
| Mol | Compose                                                                                                | on Web Portal. Please | click on the link to r | 1-30<br>somplet | of 30<br>s the re | د<br>gist_ |
|     |                                                                                                    |                       |                        |                 |                   |            |
|     | Village of Addison Web Portal account registration Interval                                            |                       |                        |                 | 0                 |            |
| m   | donotreply@addison-il.org<br>to building *                                                             | 9 27 AJ               | A (3 minutes ago)      | Ŷ               | 4                 | I          |
|     | Thank you for registering an account with the Village of Addison Web Portal.                           |                       |                        |                 |                   |            |
|     | Please click on the link to complete the registration.                                                 |                       |                        |                 |                   |            |
| 1   | https://gis4.addison=Loro/contal/Account/Confirmation/accountid=eX4XmurTeYJAvKVSG%2B7dVIF%2B%2FVSG7weM |                       |                        |                 |                   |            |
|     |                                                                                                    |                       |                        |                 |                   |            |
|     |                                                                                                    |                       |                        |                 |                   |            |
|     | This email was sent from Village of Addison, IL.                                                       |                       |                        |                 |                   |            |
|     |                                                                                                    |                       |                        |                 |                   |            |
|     | ( + Reply ) ( Forward )                                                                                |                       |                        |                 |                   |            |
|     |                                                                                                    |                       |                        |                 |                   |            |
|     |                                                                                                    |                       |                        |                 |                   |            |

- a. If you do not see the email in your Inbox, please check your spam and/or trash folder
- b. If after 30 minutes you do not receive the activation email, please call the Community Development Department at (630) 693-7530
- 14. Once you click on the link in the email, the system will launch the "activation page"
- 15. On the activation page, enter your email address and password

| Account Name and Password<br>In order to activate your account, enter the email address and password you provided when you created the accou<br>Email Address:<br>building@addison-il.org                     | unt.   |
|----------------------------------------------------------------------------------------------------|--------|
| In order to activate your account, enter the email address and password you provided when you created the accou<br>Email Address:*<br>building@addison-il.org                                                 | unt.   |
| building@addison-il.org                                                                                                    |        |
|                                                                                                    |        |
| Password:*                                                                                                    |        |
| •••••                                                                                                    |        |
|                                                                                                    | ACTIVA |
| Powered by CityView 💊                                                                                                    |        |
|                                                                                                    |        |
| gn In / Register My Shopping Cart (0) Portal Home Search for a Property Portal Help                                                                                                    |        |
| Village of Addison Web Portal Account Activation                                                                                                    |        |
|                                                                                                    |        |
| Account Name and Password ⊘                                                                                                    |        |
| Account Name and Password O<br>n order to activate your account, enter the email address and password you provided when you created the account.<br>Email Address:*                                           |        |
| Account Name and Password O<br>n order to activate your account, enter the email address and password you provided when you created the account.<br>Email Address:*<br>building@addison-il.org                |        |
| Account Name and Password S<br>n order to activate your account, enter the email address and password you provided when you created the account.<br>Email Address:*<br>building@addison-il.org<br>Password:*  |        |
| Account Name and Password O  n order to activate your account, enter the email address and password you provided when you created the account. Email Address:*  building@addison-il.org  Password:*  •••••••• |        |

17. You should see the following screen. Click on "Portal Home" to navigate back to the home page

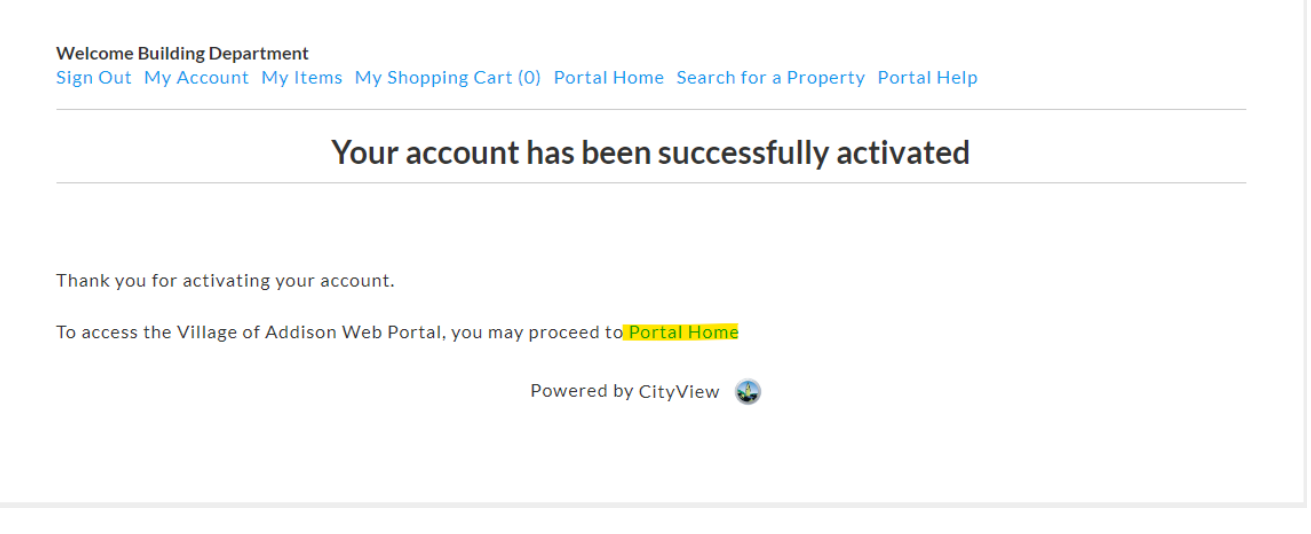

- 18. You may now apply for any applications by clicking on the appropriate link
  - a. You will know you are logged into the Portal because you will see the name you provided after the word "Welcome"
  - b. Rental Housing Applications will be available on the Portal on March 15, 2023

| he Village's new web portal is now c<br>pply for business licenses - all from t<br>Il inspections can be scheduled by c<br>he CityView Portal is the first step i | nline. Apply for permits, check the status of<br>the comfort of home. No more lineups.<br>alling the Community Development Depart<br>n the Village's plan to improve its service off | f applications and inspections, check on planning applications, and<br>ment at (630) 693-7530.<br>ferings for citizens. |
|----------------------------------------------------------------------------------------------------|----------------------------------------------------------------------------------------------------|----------------------------------------------------------------------------------------------------|
|                                                                                                    | Building Department                                                                                                    | Engineering Department                                                                                                  |
|                                                                                                    | Apply for a Building Permit                                                                                                    | Apply for an Engineering Permit                                                                                         |
|                                                                                                    | Application Search                                                                                                    | Application Search                                                                                                    |
|                                                                                                    | Opload Submittals                                                                                                    | Upload Submittais                                                                                                    |
|                                                                                                    | Planning Department                                                                                                    | Licensing Department                                                                                                    |
| ( III )                                                                                                    | Apply for a Planning Permit                                                                                                    | Apply for a License                                                                                                    |
|                                                                                                    | Application Search                                                                                                    | License Search                                                                                                    |
|                                                                                                    | Upload Submittals                                                                                                    | Upload Submittals                                                                                                    |

Please call the Community Development Department for any questions or issues: (630) 693-7530